# Οδηγίες καταχώρησης αυτοδιαγνωστικών Τεστ COVID-19 στην ηλεκτρονική πλατφόρμα edupass

Η δήλωση παρουσίας και συμμετοχής στη δια ζώσης εκπαιδευτική διαδικασία σε δημόσιες δομές υποβάλλεται στην πλατφόρμα edupass.gov.gr.

Βάση αποτελεί το πιστοποιητικό εμβολιασμού ή νόσησης ή αρνητικού <u>rapid test</u> ή <u>self-test</u>.

Υπενθυμίζεται ότι από τη Δευτέρα 1η Νοεμβρίου 2021 λειτουργεί η πλατφόρμα edupass.gov.gr για Σχολική Κάρτα μαθητή για COVID-19 και Self test. Αυτό σημαίνει ότι, οι γονείς πρέπει να «μπουν» στο edupass.gov.gr και να δηλώσουν το αποτέλεσμα self-test των παιδιών τους (κάθε Δευτέρα και Πέμπτη).

Για τη δήλωση του self-test στην πλατφόρμα edupass.gov.gr θα χρειαστείτε: Τους προσωπικούς σας κωδικούς πρόσβασης στο Taxisnet, το AMKA σας ή το

ΑΜΚΑ του παιδιού σας αν είστε γονέας ανήλικου μαθητή.

#### Βήμα 1

Εισέρχεστε στην εφαρμογή edupass.gov.gr από εδώ <u>https://edupass.gov.gr/</u> και πατάτε **«Ξεκινήστε εδώ»** 

#### Βήμα 2

Επιλέγετε «Πρόσβαση σε χώρους Πρωτοβάθμιας/Δευτεροβάθμιας Εκπαίδευσης/Ειδικής Αγωγής»

# Βήμα 3

Εδώ εμφανίζονται τέσσερις επιλογές εκ των οποίων σας ενδιαφέρουν οι παρακάτω:

#### \*Δήλωση self test μαθητών/τριών δημοσίων σχολικών μονάδων – Έκδοση Σχολικής Κάρτας για COVID-19

\*Δήλωση μαθητών/τριών που έχουν εμβολιαστεί ή έχουν νοσήσει ή έχουν πρόσφατο PCR/Rapid test

Επιλέγετε ανάλογα και πατάτε «Συνέχεια».

# Βήμα 4

Στη επόμενη σελίδα «Απαιτείται ταυτοποίηση» του χρήστη.

Πατάτε **«Σύνδεση**».

# Βήμα 5

Στην σελίδα **«Σε ποιον φορέα έχετε λογαριασμό**» επιλέγετε έναν από αυτούς. Οι διαθέσιμοι τρόποι σύνδεσης είναι μέσω Taxisnet ή λογαριασμών Τραπεζών στις οποίες όμως έχετε e-banking.

# Πατάτε στο «Επιλέξτε ΓΓΠΣΔΔ (Κωδικοί Taxisnet».

# Βήμα 6

Γράφετε τον κωδικό χρήστη και τον κωδικό Taxisnet, πατάτε «Σύνδεση». Μεταφέρεστε σε νέα σελίδα για την «Αυθεντικοποίηση Χρήστη» όπου επιλέγετε «Συνέχεια» και πατάτε «Αποστολή».

# Βήμα 7

# Πλέον βρίσκεστε στη σελίδα **Δήλωση EDUPASS** της νέας εφαρμογής edupass.gov.gr όπου μετά την επισκόπηση των στοιχείων σας εάν είναι σωστά, πατάτε **«Συνέχεια»**.

#### Βήμα 8

Στη νέα σελίδα συμπληρώνεται τα **στοιχεία του σχολείου** (από τα αναδυόμενα μενού), του μαθητή (ονοματεπώνυμο, ημερομηνία γέννησης, AMKA) και του self-test (ημερομηνία, αποτέλεσμα).

#### Σχολική Κάρτα COVID-19 και edupass.gov.gr

Σε κάθε περίπτωση οι μαθητές και οι μαθήτριες οφείλουν να φέρουν πάντοτε μαζί τους το κατά περίπτωση απαιτούμενο πιστοποιητικό/την απαιτούμενη βεβαίωση (π.χ. **Σχολική Κάρτα για COVID-19** ή πιστοποιητικό εμβολιασμού, νόσησης εντός του τελευταίου εξαμήνου, διενέργειας rapid/pcr test) σε έντυπη μορφή. Σκοπός της πλατφόρμας **edupass.gov.gr** είναι ο έλεγχος της συνδρομής των νόμιμων προϋποθέσεων για τη δυνατότητα της φυσικής παρουσίας και συμμετοχής στην εκπαιδευτική διαδικασία στις ανωτέρω εκπαιδευτικές δομές στο πλαίσιο εφαρμογής των μέτρων προστασίας κατά της διασποράς του κορονοϊού COVID-19.